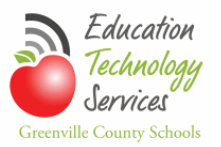

# How to Enter a Lawson Support Request

### Contents

| Quick Steps for Opening a Lawson Support Request           | 2  |
|------------------------------------------------------------|----|
| FAQs and Tips When Opening a Lawson Support Request        | 3  |
| Detailed Procedure for Opening a Lawson Support Request    | 6  |
| Appendix A: Legend for Lawson Support Requests Call Types: | 9  |
| Appendix B: Lawson Knowledge Base Documents:               | 11 |

If you are unsure of the information to enter on the Lawson Support Request form, review the FAQs and Tips When Opening a Lawson Support Request form section. The Detailed Procedure for Opening a Lawson Support Request section provides more details and screenshots for infrequent or first-time users. Appendix B provides a link to Lawson Knowledge Base documents that address common tasks or frequently reported issues. All others can use the following quick steps.

| or non-Lawson       | related support requests, please visit http://infoweb/helpdesk/request.as |
|---------------------|---------------------------------------------------------------------------|
|                     | ······································                                    |
| Contact             |                                                                           |
| Person:             |                                                                           |
| Title:              |                                                                           |
| Location:           |                                                                           |
| WorkPhone:          |                                                                           |
| Computer            |                                                                           |
| #:                  |                                                                           |
| Area<br>Affected:   | Make Selection -                                                          |
|                     | A                                                                         |
| Detailed<br>Problem |                                                                           |
| Description:        |                                                                           |
|                     |                                                                           |
|                     | Ticket Submitted By: pmclean@greenville.k12.sc.us                         |
|                     | Submit                                                                    |
|                     | Cubinit                                                                   |

**NOTE**: Do <u>NOT</u> use the Lawson Support Request ATG for PowerSchool, GCS or other vendor applications, hardware, printing, telephone, or any other non-Lawson calls. The groups responding to Lawson-related calls do not have the ability to reassign calls to groups outside of Lawson responders.

# **Quick Steps for Opening a Lawson Support Request**

**Go** to the Lawson Support Request automatic ticket generator (ATG) page to report Lawson, SmartFind, or Timelink incidents via the following link: <u>http://infoweb.greenville.k12.sc.us/lawson/request.asp</u> The Lawson Support Request page will open.

#### **NOTE**: This form is to be used only for entering Lawson support requests.

**Enter** the required *<information>* as follows:

- Enter the <Contact Person>
- Enter the contact person's <Title>
- Enter the contact person's <Location>
- Enter the contact person's < WorkPhone>
- Enter the contact person's < Computer Name/VNC>
- Select the Area Affected from the drop-down menu choices provided.
- Enter the Detailed Problem Description.

**Review** your information and **click** the Submit button. The page will refresh with a message stating, "Your Service Request has been submitted for processing".

You will soon receive an email confirming that your service request has been processed. If you do not receive an email confirmation please contact the ETS Help Desk at 355-4357

If you have additional calls to place, **click** the Return to Lawson Support Request Form button.

Please **visit** Infoweb at <u>http://infoweb/schoolreports/locationheat.asp</u> to review your open call tickets. The Open Calls by Location page will open.

**Select** your location from the Site drop-down menu and **click** the Show Calls for Location button. The page will refresh and show all open calls at your location.

You will receive an email providing a solution to your service request once the responder has closed your call. It will look very similar to the confirmation email, except it will include the following statement "The actions performed to resolve your request were:" followed by the solution provided by the responder.

# FAQs and Tips When Opening a Lawson Support Request

- 1. Who should I list as the Contact Person?
  - You can be listed as the contact person. If you are opening the Lawson Support Request, you will receive the automatic confirmation emails generated by the HEAT system and will receive the automatic closure notification email.
  - Additional contacts (or the person that should be contacted to address the problem can be included as part of the Detailed Problem Description)
  - The title, location, and work phone should be associated with the contact person listed.
- 2. Do I need to include the Computer Name/VNC?
  - It is not necessary for most Lawson calls. If it is needed the responder will request the VNC number.
- 3. How do I determine the Area Affected selection?

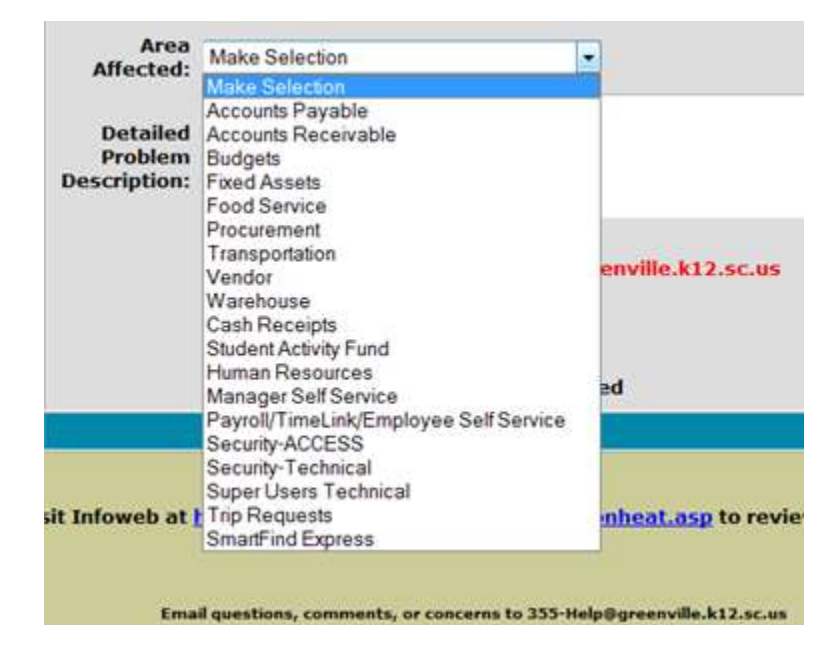

• A common mistake is to select the area of Lawson that matches your work assignment. For example; a FANS employee is having a problem with Payroll or Timelink and they report their problem as Food Service or a Warehouse employee is having a problem with procurement, yet report the problem as Warehouse. A good rule of thumb is to review the detailed problem description and select the area that best matches

#### your problem.

In the two examples provided, the responders responsible for the areas selected would not be able to resolve the issue and proper routing, assignment, and resolution of your call would be delayed.

- When in doubt, make your best guess at the correct Area Affected. All calls will be reviewed, assigned, and addressed as quickly as possible, regardless of the Area Affected selected.
- See <u>Appendix A: Legend for Lawson Support Requests</u> for brief descriptions of subject areas.
- 4. What details are needed in the problem description?
  - Please include enough detail for the responder to reproduce your incident. Include application name, report name, process flow, requisition number, any error messages or other pertinent information that would help understand the assistance or action required. If additional information is required, it will be requested from the contact.
  - If you receive a Lawson error, copy and paste the error message in the detailed problem description box.
- 5. How do I report a non-Lawson Support Request?
  - Use the regular Help Desk ATG available on the InfoWeb at the following link to report non-Lawson Support Requests or incidents via the following link:
     http://infowob/bolpdock/request.acp

http://infoweb/helpdesk/request.asp

- This link will open the ETS Technical Help Desk Ticket Entry Form. (see the screenshot on the next page)
- Non-Lawson related calls opened using the Lawson Support Request ATG will be closed directing the caller to use the regular Help Desk ATG available on the InfoWeb to report their incident.
- 6. Are there any documents that provide procedures or workarounds for commonly reported incidents that would preclude opening a Heat call?
  - ETS Administrative Computing provides documents that address frequently reported issues in a Lawson Knowledge Base folder on their Sharepoint team site. Use the following link to review the documents: <u>https://gcsstaff.greenville.k12.sc.us/sites/ETS/AdminComp/LawsonK</u> <u>B/default.aspx</u>
  - ETS Administrative Computing has also posted some 'How to perform various tasks' documents for Accounts Payable in the same folder

• <u>Appendix B: Lawson Knowledge Base Documents</u> provides a list of the available documents.

|                   | Please do not use this form for high priority calls  |
|-------------------|------------------------------------------------------|
|                   | For more urgent issues call 355-HELP                 |
|                   |                                                      |
|                   |                                                      |
| Click H           | ere for Lawson Sunnort Pequests                      |
| CIICK H           | cic for Lawson Support Requests                      |
|                   |                                                      |
| Contact Person:   | Peie McLean                                          |
| Title:            | Application                                          |
| Location:         | MT Anderson                                          |
| WorkPhone:        | 3132                                                 |
| Computer/Printer  |                                                      |
| Name:             |                                                      |
| Has TAC performed | I troubleshooting steps? Yes O No @                  |
| Area Affected     | Admin  To this a PowerSchool Software issue? Yes  No |
|                   | *                                                    |
| Detailed Problem  |                                                      |
| Description:      |                                                      |
|                   | •                                                    |
| 1                 | ficket Submitted By: pmclean@greenville.k12.sc.us    |
|                   |                                                      |
|                   | Submit                                               |
|                   | All Fields Are Required                              |

If you initially went to this page by mistake, **click** the <u>**Click Here</u></u> for Lawson Support Requests** link to go to the Lawson Support Request page.</u>

Both the Lawson Support Requests ATG and regular Help Desk ATG pages on Infoweb have links to connect to the other ATG page.

# **Detailed Procedure for Opening a Lawson Support Request**

**Use** the Lawson Support Request automatic ticket generator (ATG) page to report Lawson, SmartFind, or Timelink incidents. **Go** to: <u>http://infoweb.greenville.k12.sc.us/lawson/request.asp</u>

The Lawson Support Request page will open.

**NOTE**: This form is to be used only for entering Lawson support requests.

| Contact      |                                                            |
|--------------|------------------------------------------------------------|
| Person:      | Pete McLean                                                |
| Title:       | Application Analyst                                        |
| Location:    | MT Anderson                                                |
| WorkPhone:   | 3132                                                       |
| Computer     |                                                            |
| Name/VNC     | 10.50.0.111                                                |
| #:           |                                                            |
| Aroa         |                                                            |
| Affected:    | Payroll/TimeLink/Employee Self Service                     |
| Andeteur     |                                                            |
|              | New Custodian Dee Mann started work yesterday. He worked 🔺 |
| Detailed     | 7.75 hrs yesterday and attend orientation 4 hrs yesterday  |
| Problem      | for which he should also be paid. He was not in timelink   |
| Description: | until today. Subsequently, I enrolled him as he came to    |
|              | work today. How do I enter his time for yesterday?         |
|              |                                                            |
| (            | Ticket Submitted By: pmclean@greenville.k12.sc.us          |
|              |                                                            |
|              | Submit                                                     |
|              | Contract                                                   |
|              | All Fields Are Required                                    |
|              | All fields Ale Required                                    |

**Enter** the required *<information>* as follows:

- Enter the <*Contact Person*> (normally you, if you are reporting the problem on someone's behalf, the contact information can be included in the Detailed Problem Description field)
- **Enter** the contact person's *<Title>*
- Enter the contact person's <Location>
- Enter the contact person's < WorkPhone>
- Enter the contact person's < Computer Name/VNC>
- Select the Area Affected from the drop-down menu choices provided.
- Enter the Detailed Problem Description. Please include enough detail for the responder to reproduce your incident. Include application name, report name, process flow, any error messages or other pertinent information.

**Review** your information and **click** the Submit button. The page will refresh with a message stating, "Your Service Request has been submitted for processing"

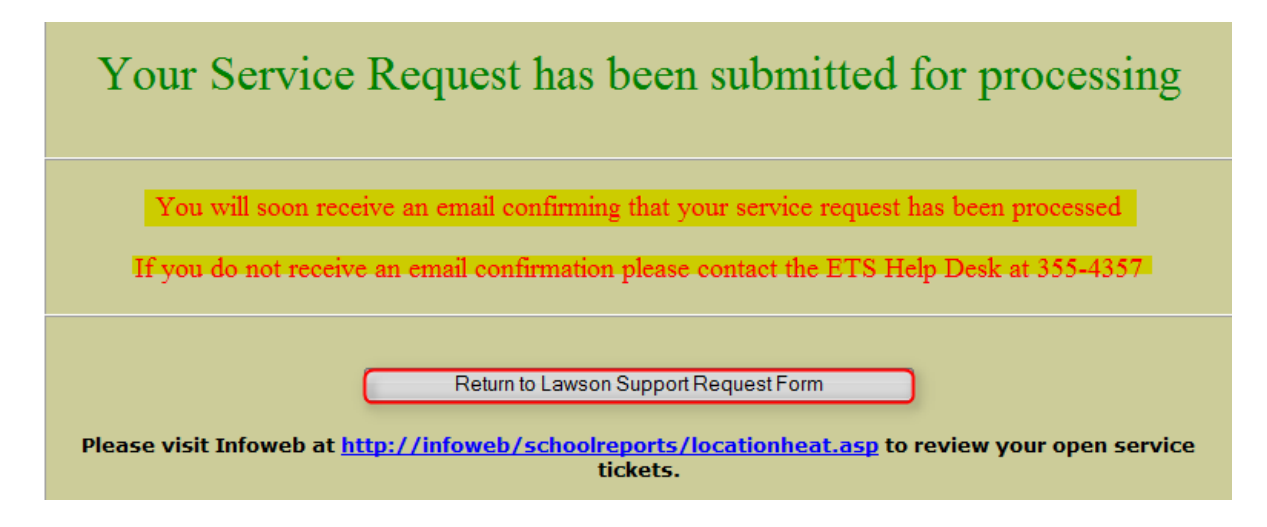

If you have additional calls to place, **click** the Return to Lawson Support Request Form button.

You will soon receive an email confirming that your service request has been processed. If you do not receive an email confirmation please contact the ETS Help Desk at 355-4357.

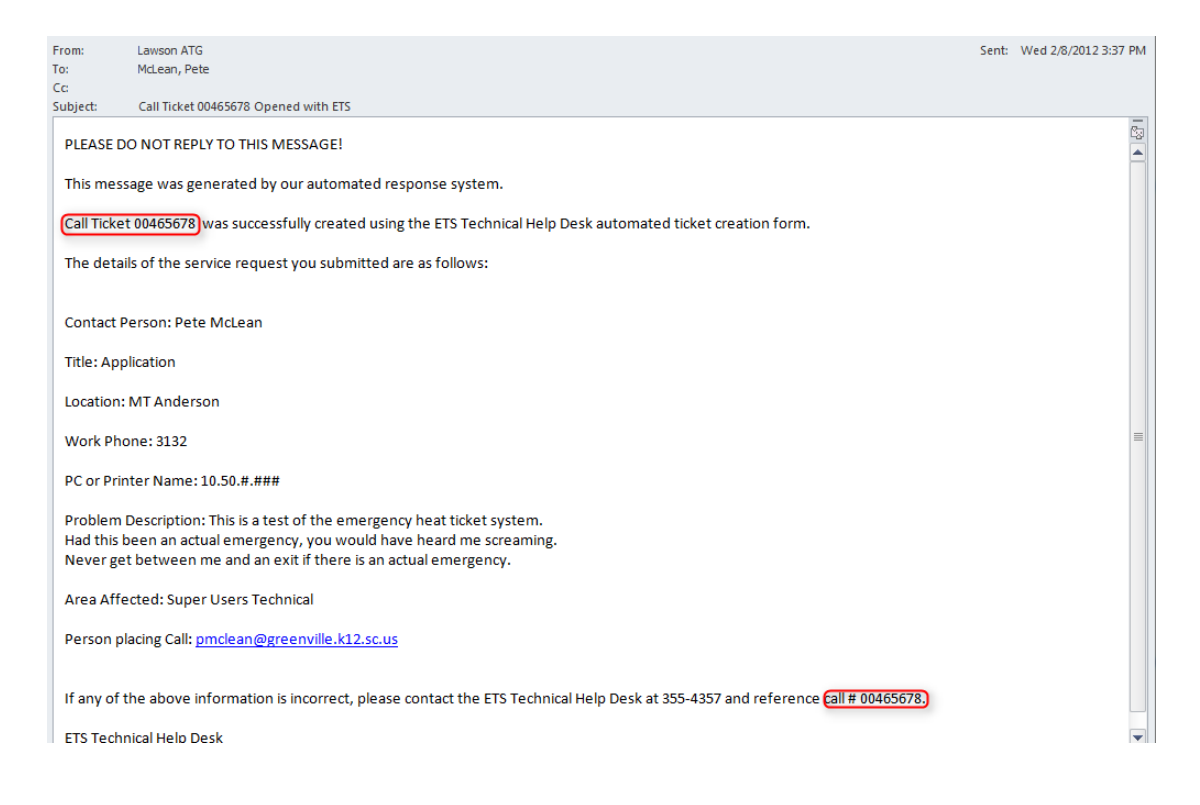

You will receive an email providing a solution to your service request once the responder has closed your call. It will look very similar to the confirmation email, except it will include the following statement "The actions performed to resolve your request were:" followed by the solution provided by the responder.

| DO NOT REPLY TO THIS EMAIL<br>This email has been generated by our automated system.                                                                                                    |   |
|----------------------------------------------------------------------------------------------------|---|
| In our continuing efforts to improve our service to you, the ETS Technical Help Desk will now send an automated message out to notify users when their HEAT service request has been closed. The following information contains the actions taken that are related to your recent service request. |   |
| Your service request:<br>Contact Person: Pete McLean                                                                                                    |   |
| Title: Application                                                                                                    |   |
| Location: MT Anderson                                                                                                    | = |
| Work Phone: 3132                                                                                                    |   |
| PC or Printer Name: 10.50.#.###                                                                                                    |   |
| Problem Description: This is a test of the emergency heat ticket system. Had this been an actual emergency, you would have heard me screaming. Never get between me and an exit if there is an actual emergency.                                                                                   |   |
| Area Affected: Super Users Technical                                                                                                    |   |
| Person placing Call: pmclean@greenville.k12.sc.us                                                                                                    |   |
| entered under call # 00465678, has been completed.                                                                                                    |   |
| The actions performed to resolve your request were:<br>And now back to our regular programming!                                                                                                    |   |

Please **visit** Infoweb at <u>http://infoweb/schoolreports/locationheat.asp</u> to review your open call tickets. The Open Calls by Location page will open.

|       | Open Ca         | lls by Location           |  |
|-------|-----------------|---------------------------|--|
| Site: | A J Whittenberg | ✓ Show Calls for Location |  |

Select your location from the Site drop-down menu and click the Show Calls for Location button. The page will refresh and show all open calls at your location – see the following screenshot for a sample view.

|                | Open Calls by Location |                |           |          |                                                                                                    |  |
|----------------|------------------------|----------------|-----------|----------|----------------------------------------------------------------------------------------------------|--|
| Location       | CallID                 | RecvDate       | FirstName | LastName | CallDesc                                                                                                    |  |
| MT<br>Anderson | 00463474               | 2012-01-<br>23 | Laura     | Stanton  | Work Phone: 452-0052 alt 304-4345 Problem Description: At Excalibur, place networked printer<br>in teacher's office on wall opposite desks. Needs drop. Area Affected: Admin Person placing Call:<br>lstanton@greenville.k12.sc.us                                                                                                    |  |
| MT<br>Anderson | 00463467               | 2012-01-<br>23 | Laura     | Stanton  | Work Phone: 452-0052 alt 304-4345 Problem Description: At Generations group home, plan to<br>place printer on RTF side of facility (left side of street.) There is an empty 'visitation oom' just off<br>courtyard with an unused drop. Although this drop belongs to Generations, they would like us to<br>use it for our printer. Need to move wiring so that drop plugs into our network. Area Affected:<br>Admin Person placing Call: lstanton@greenville.k12.sc.us |  |

## **Appendix A: Legend for Lawson Support Requests Call Types:**

### • FINANCE

- <u>Accounts Payable</u> issues related to receiving and vendor invoices paid with District funds
- <u>Account Receivable</u> payment issues related to statements received from the District
- Budgets issues related to your District budgeted accounts
- Fixed Assets issues related to your locations fixed assets
- ✤ Food Service issues related to food service financial operations
- <u>Procurement</u> issues related to requisitions, purchase orders and purchase order cancellations
- <u>TimeLink /Payroll / Employee Self Service</u> issues related to time punches, edits, and approvals of employee time or issues related to information in ESS
- <u>Transportation</u> issues related to invoices for bus use
- ◆ <u>Vendor</u> issues related to vendor additions, changes, etc.
- ✤ <u>Warehouse</u> issues related to warehouse orders

### • STUDENT ACTIVITY FUND

- <u>Cash Receipts</u> issues related to Cash Receipts Manager with Student Activity Funds
- <u>Student Activity Funds</u> issues related to the accounting for Student Activity Funds in Lawson

### HUMAN RESOURCES AND PAYROLL

- Human Resources issues related to filtering and printing HR reports, and the payroll register
- Manager Self Service issues related to information / processes in MSS

#### • TECHNICAL / SECURITY / ACCESS

- <u>Security/ACCESS</u> requests for additions, deletions or changes to access for Lawson / TimeLink processes
- <u>Security/Technical</u> issues with and security / technical violations when accessing Lawson applications that you've previously used without problems
- <u>Super Users Technical</u> ONLY FOR SUPER USERStechnical/reporting issues that cannot be addressed by the assigned Super Users
- Trip Requests issues related to the Trips Request Manager and access

### **Appendix B: Lawson Knowledge Base Documents:**

Use the following link to view the documents: <u>https://gcsstaff.greenville.k12.sc.us/sites/ETS/AdminComp/LawsonK</u> <u>B/default.aspx</u> (GCS login required)

### • ACCOUNTS PAYABLE

- AP\_Accounts Payable.docx
- AP\_Accruing Sales Tax.docx
- AP\_Asset Management Thresholds.pdf
- AP\_Check Process for Paying Invoices.doc
- AP\_Deleting Orphan Receivers.docx
- AP\_Mass Void.doc
- AP\_PO Screen Paths.docx
- ✤ AP\_Receiving Self Service.doc
- AP\_SC Educational Tax Exemptions.docx
- AP\_Tax on Books.docx
- AP\_Warranty Tax Information.docxorders

#### ADMINISTRATIVE COMPUTING

- ETS\_FAQ-Report Pulls Only Partial Information.pdf
- ETS\_How to Update Home Address in ESS.pdf
- ETS\_How to Clear a Servlet Xpress Error.pdf
- ETS\_How to Display Approval History.pdf
- ETS\_How to Enter a Lawson Support Request.pdf
- ETS\_Preventing Lawson Email Being Flagged as Junk Mail.pdf
- ETS\_Setting up RQC for Requisitions.pdf